## 【レポート編集画面からの写真登録】

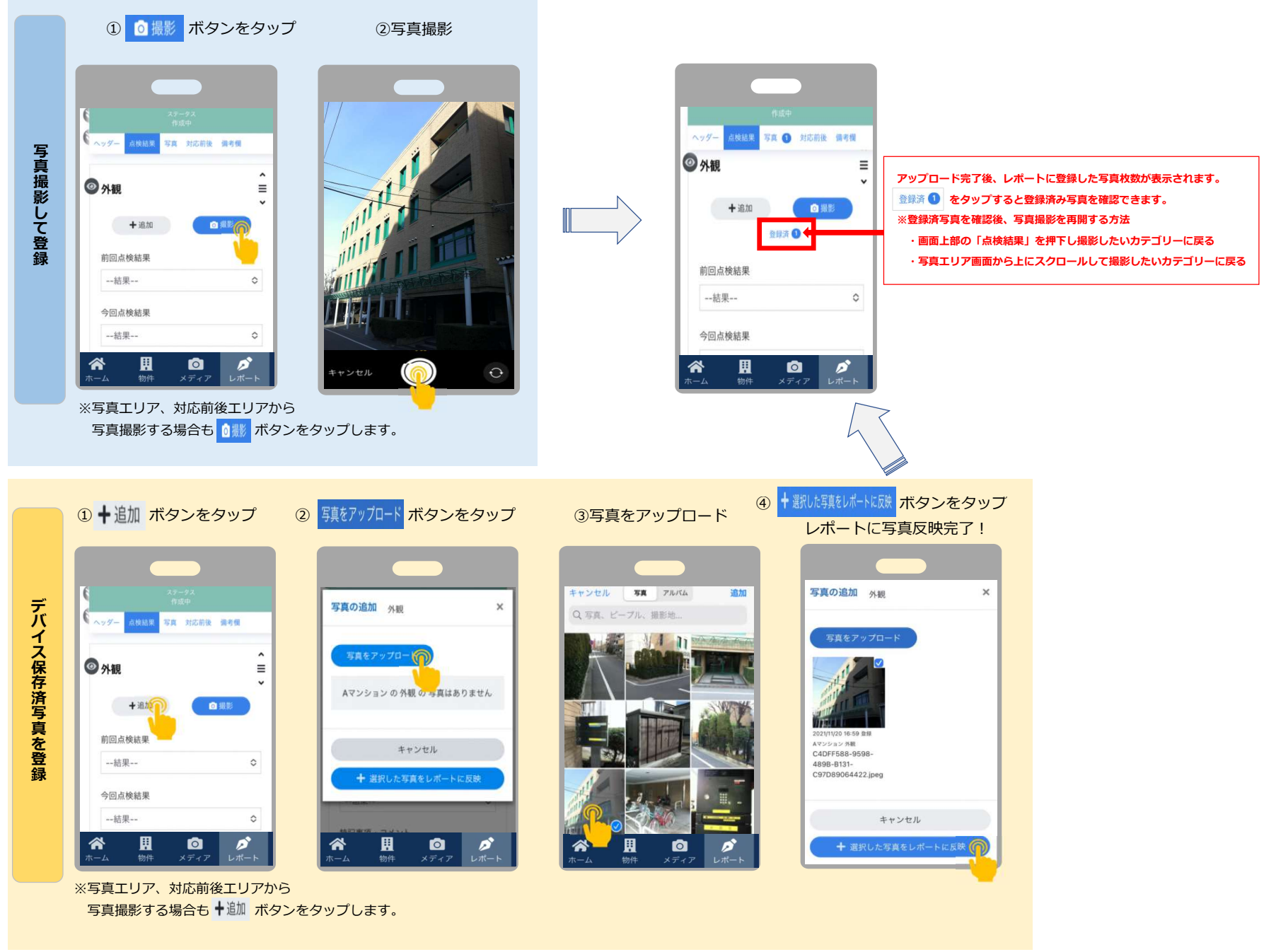

※画面はイメージです。お使いの機種により若干見え方が異なる場合がありますのでご了承願います。